## ⑤ 電子ブック、電子ジャーナル・マガジン

1. 電子ブック

図書館で所蔵している図書の中には、スマホやパソコンで読むことのできる電子ブックがある。 種類は様々あるが、<u>どれも統合認証 ID とパスワードでログインをして読むことができる</u>。

①OPAC で検索した際に 下記のように「電子ブック」と 記載があるものは、URLをタップ し読むことができる。 詳細検索で所在を「電子ブック」 で絞り込むことも可能。

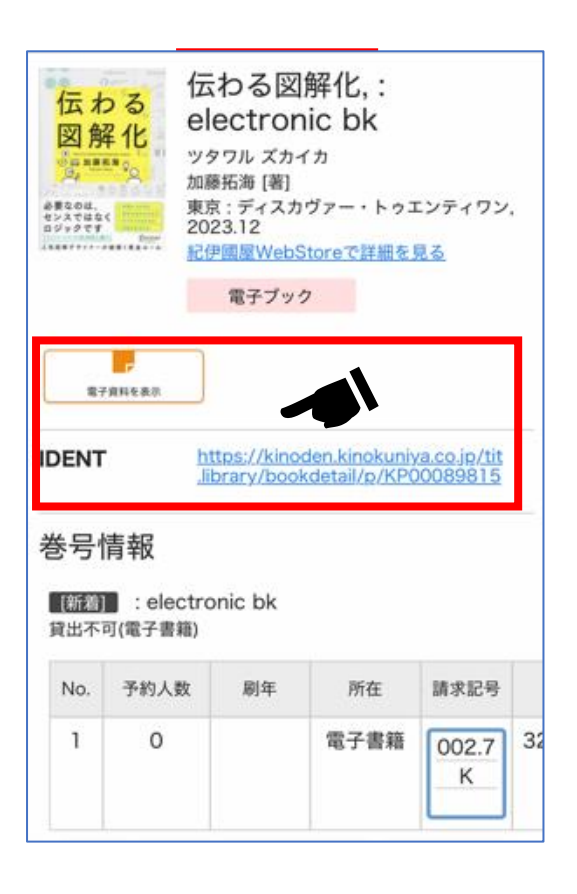

②OPAC のトップページ下部の
「新着Web本棚」から新着の電子
ブックを確認することもできる。

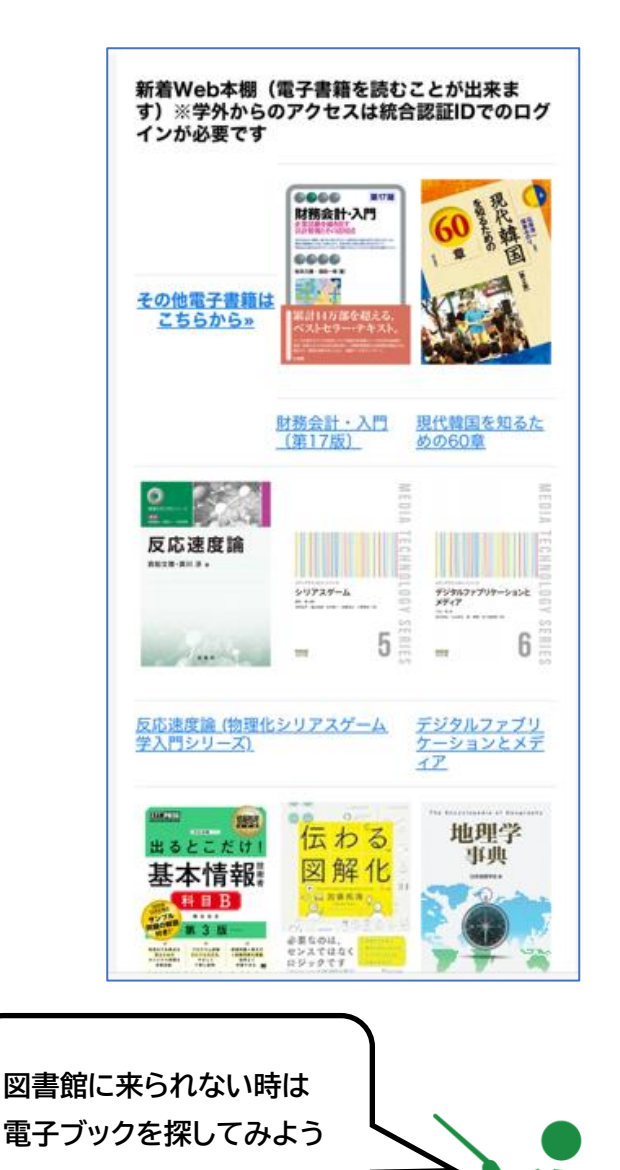

## 電子書籍のご利用に関して

電子書籍をご利用の際には、著作権法、サービスの利用規約・条件を遵守する義務があります。 著作権者に無断での複製、改変、展示、上映やインターネット等への転載、 ファイル共有・送信による第三者への再頒布は禁止です。 また、電子書籍は契約条件が著作権法に優先されますので、利用許諾契約の範囲内でご利用ください。 規約に違反する行為を行うと、電子書籍の利用が制限される場合があります。 2. 電子ジャーナル・マガジン

雑誌もデータベースを利用し、スマホやパソコンで読むことができるものがある。 学内限定、アカウント作成が必要なもの等、データベース毎に利用規約が異なるので必ず確認してから利用する。

## 【学術雑誌·専門誌】

①学習や研究等で利用するための学術雑誌・ 専門誌を探したい場合はOPACトップページ をスクロールし、一番下に位置する「データベ ース等利用ガイドー覧」をタップ ②「データベース利用ガイド」内の「電子ジャーナル」の項目の中から、読みたいもの を探す。各データベースの「利用ガイド」を 必ず確認してから利用する。

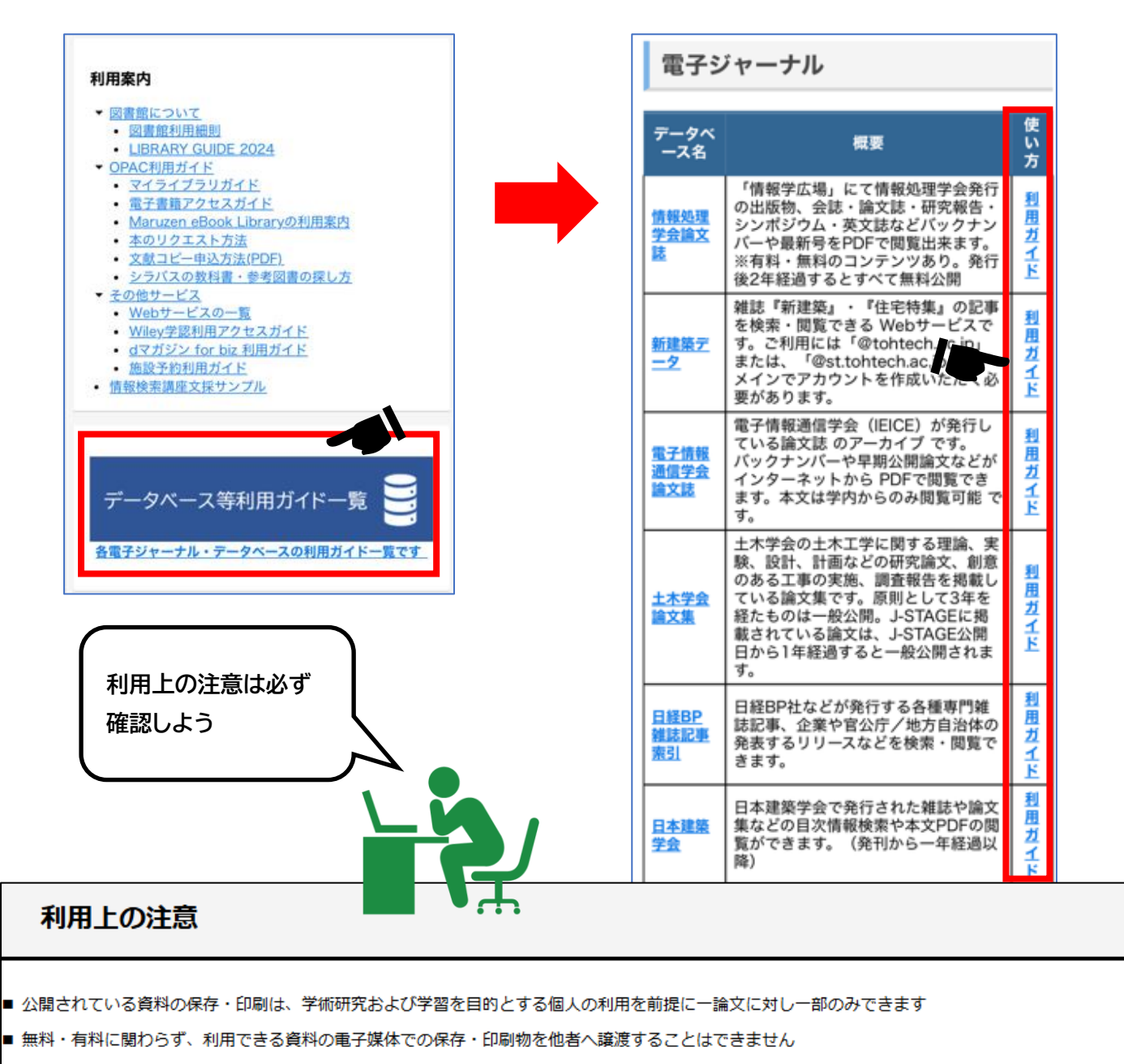

■ 資料一冊分に相当する量を保存・印刷することはできません

短時間に大量のダウンロードを行うと大学全体での利用ができなくなる可能性があります ※特にソフトウエア等を利用した自動操作による大量ダウンロードは行わないでください

■ 大学の学内Wi-Fi(無線LAN)から利用する場合は、SSID「 0000tohtech 」を選択し、統合認証システムID・パスワードを入力し接続してください

## 【一般雑誌】

①「d マガジン for Biz」というアプリを利用しファッション・スポーツ・レジャー他、一般雑誌を読むことができる。 スマートフォン・タブレットのみ(PC 利用不可)、「0000-tohtech」の Wi-Fi 接続時のみ利用可能。

②自身のスマートフォン、タブレットで「0000-tohtech」へ Wi-Fi 接続を行い、下記の QR コードからアプリをダ ウンロードする。

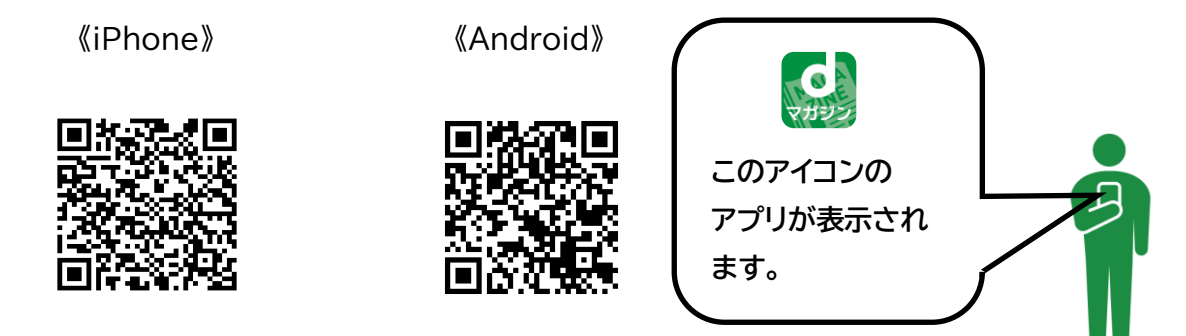

- ③アプリを起動し「法人サービスが利用できます。ご利用されますか」のポップアップが出た場合は「はい」を選択し 利用可能となる。
- ④ ③が出なかった場合は

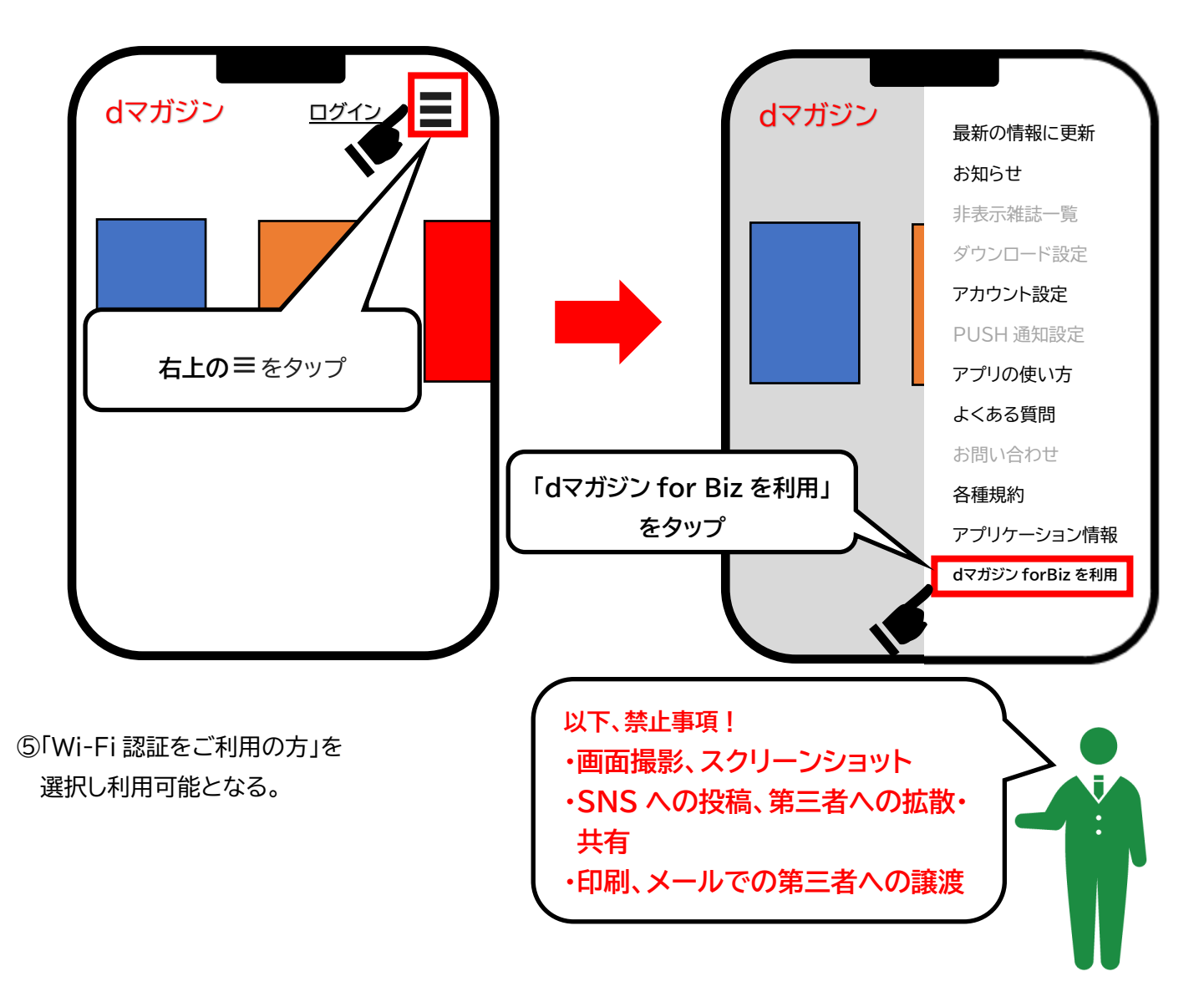